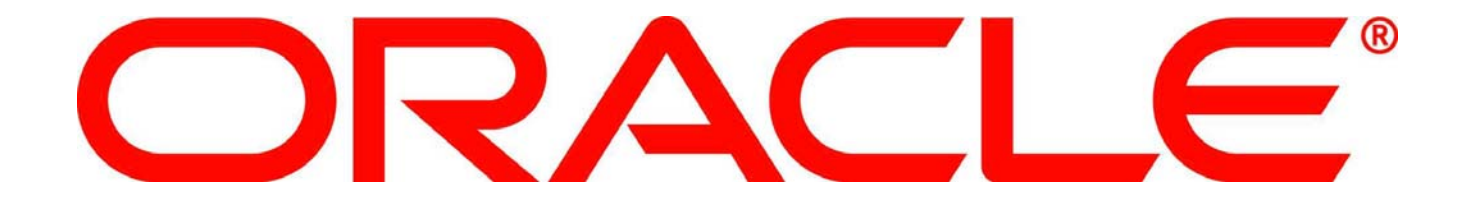

# Your. Open. World.

Beat-up Your Oracle Data Guard Standby with Oracle Real Application Testing – It's Payback Time!

Larry M. Carpenter Distinguished Product Manager, Oracle USA Sreekanth Chintala Senior Database Engineer, Dell Inc.

ORACLE WORLD

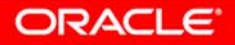

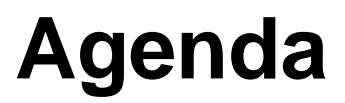

#### Snapshot Standby Databases

- What are they?
- What are their requirements?
- What can they be used for?
- Real Application Testing
  - What is it?
  - How does it work with Snapshot Standby Databases?
- Dell Success Story.
- Using Database Replay on a Snapshot Standby
  - Capture a workload on the Primary database
  - Replay that workload on a Snapshot Standby Database

#### Oracle Data Guard Best Protection at Lowest Cost

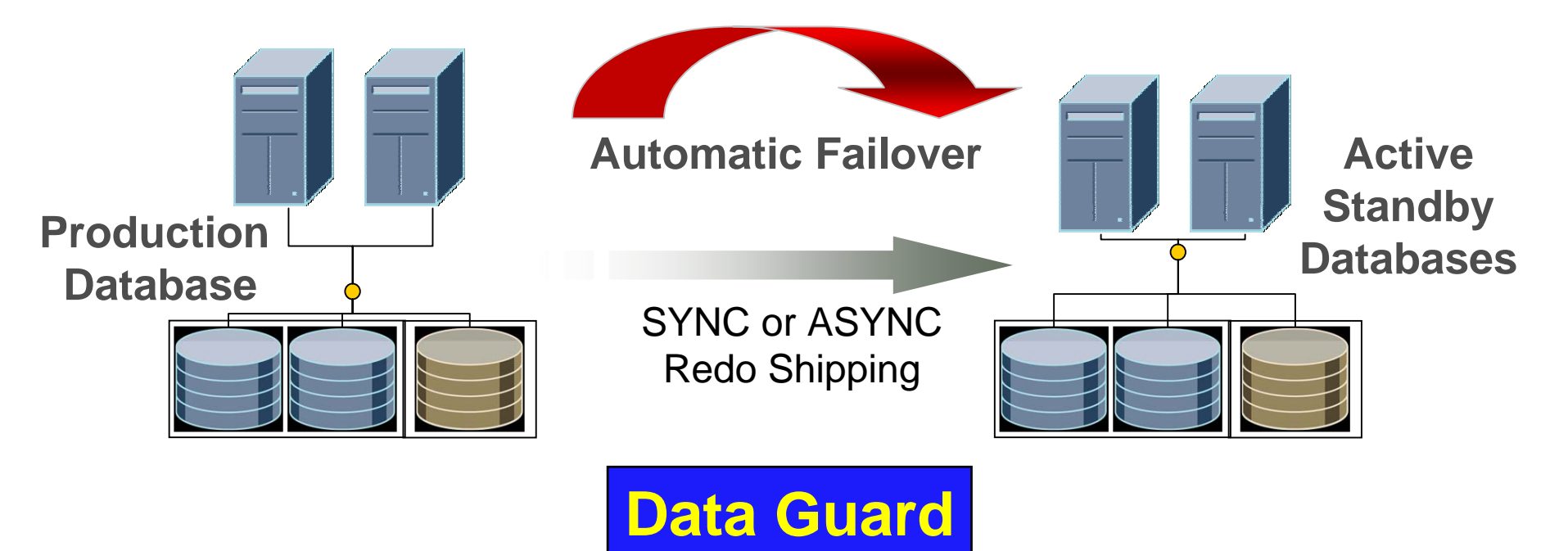

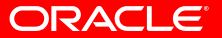

# Unlocking the Value of Standby Databases

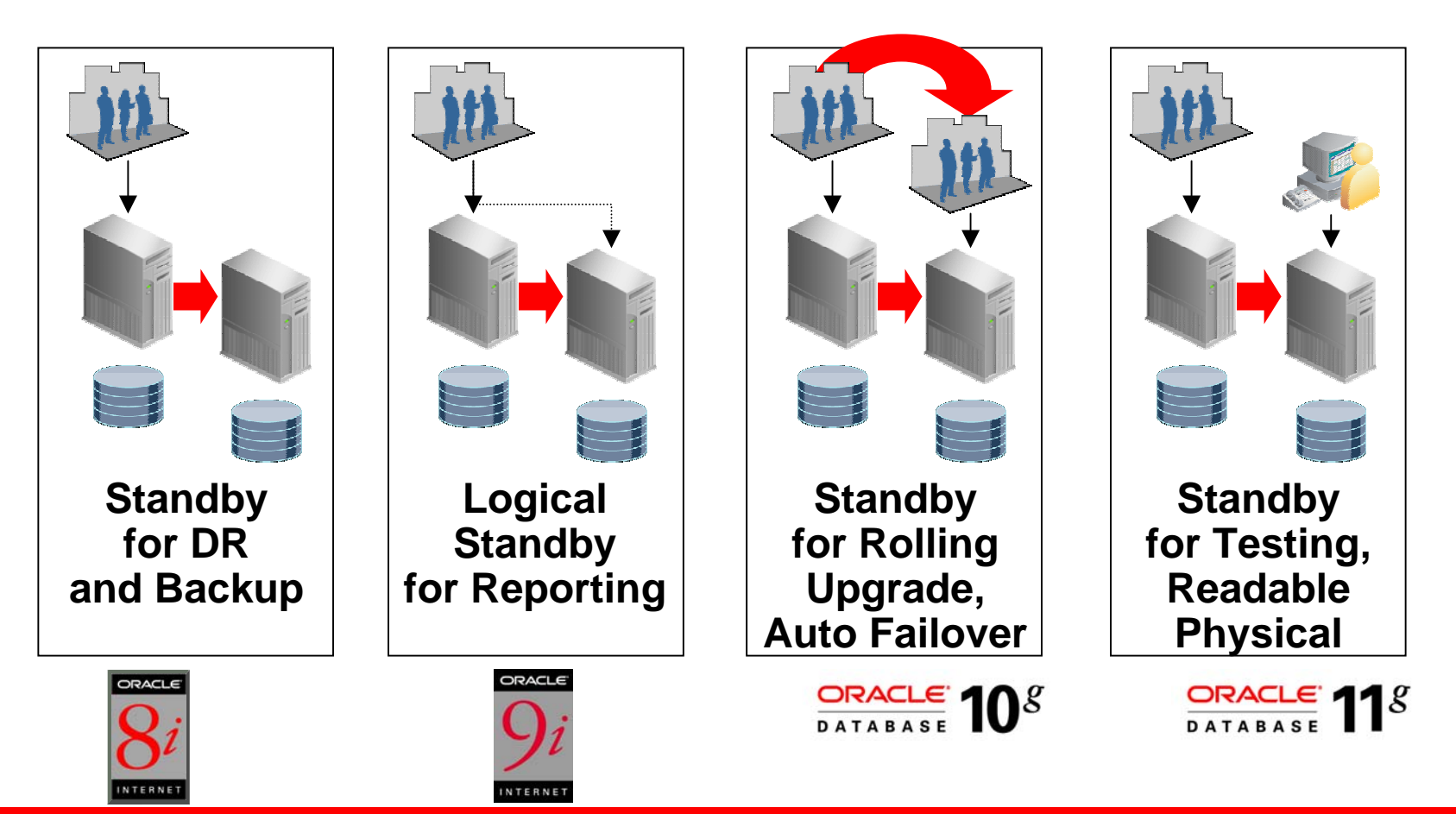

### Why Snapshot Standby Databases?

- Combined with Real Application Testing
  - Provides a simple way to test and maintain protection
- Eliminate guesswork.
  - Performance test results are realistic and reliable
- Know the impact.
  - Realistic system resource consumption on production data during performance testing
- Query tuning
  - No longer dependent on best execution plan from old data
- Change assurance.
  - Introduce changes with confidence

### Ideal Complement for Real Application Testing

- Physical standby databases can take a beating and come back for more!
  - Snapshot Standby databases allow real world testing without compromising data protection.
  - Real Application Testing with Database Replay provides that real world testing
  - Since Physical standby databases are an exact replica of your Production database the workload replay uses the same data set.
  - No need for extra storage
  - Maintain Disaster Protection while testing

#### Snapshot Standby Oracle Database 11g

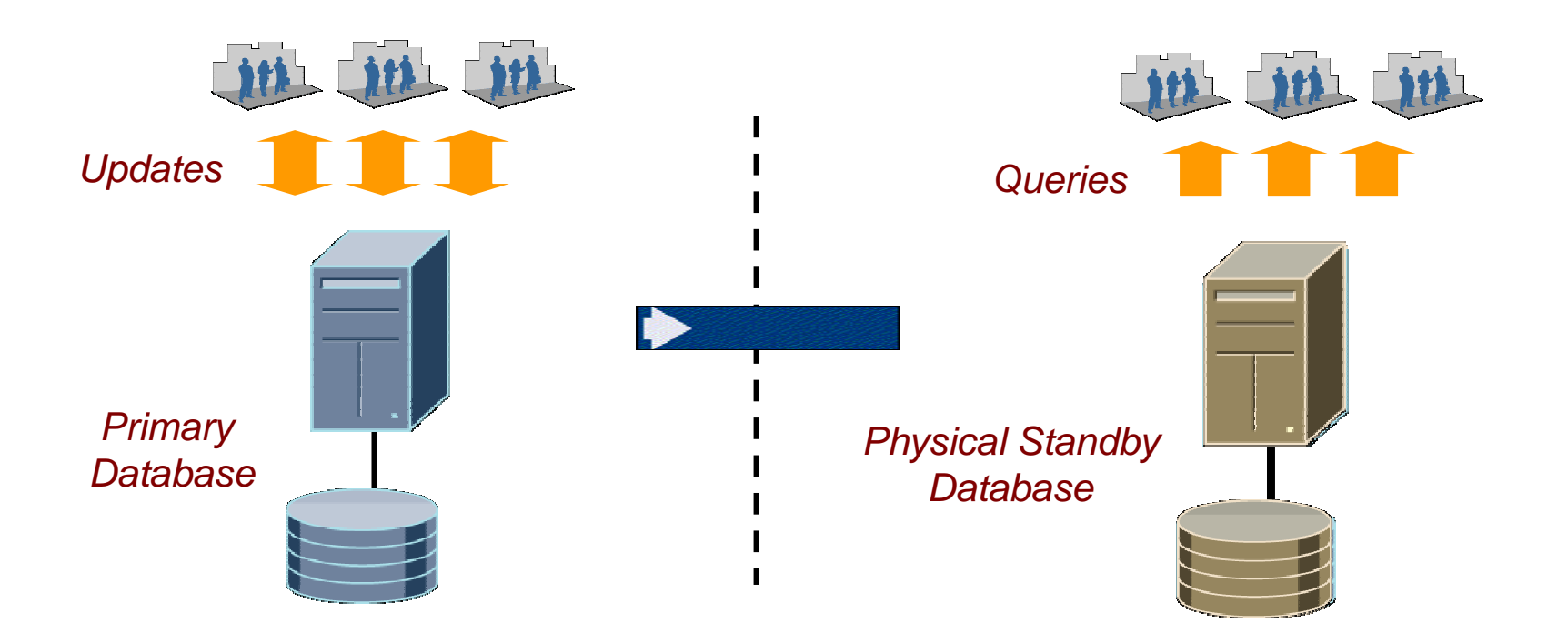

## **Snapshot Standby – Simple**

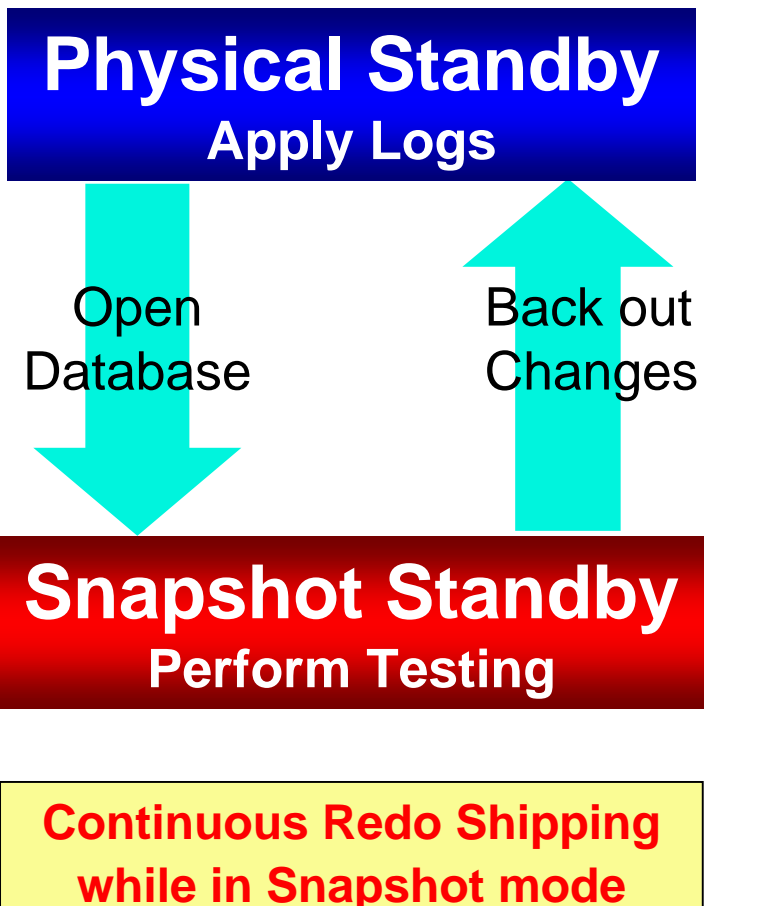

- Convert Physical Standby to Snapshot Standby and open for writes by testing applications
  - 2 Steps vs 15 in 10.2
- Discard testing writes and catch-up to primary by applying logs
- Preserves zero data loss
  - But no real time query or automatic failover
- No idle resources
- Similar to storage snapshots, but:
  - Provides DR at the same time
  - Uses single copy of storage

### **Snapshot Standby Requirements**

#### Physical Standby

- One or more Physical standby databases can be Snapshot standby databases at any time
- Flashback Database
  - Necessary to undo all of your testing
  - See Note 565535.1 Flashback Database Best Practices & Performance
- Flash Recovery Area
  - Required for Flashback Database
- More details on setting up these requirements with Data Guard in the Appendix of this talk.
  - Download the talk!

# **Real Application Testing**

- Database Replay
  - Database and System administrators can test
    - Database upgrades, patches, parameter changes
    - Configuration changes
      - Conversion from a single instance to RAC, ASM, etc.
    - Storage, network, interconnect changes
    - Operating system, hardware migrations, patches, upgrades, parameter changes
- SQL Performance Analyzer
  - Test changes as with Replay and in addition:
    - Schema changes such as adding new indexes, partitioning or materialized views
    - Gathering optimizer statistics. SQL tuning actions, for example, creating SQL profiles

#### Real Application Testing and Data Guard

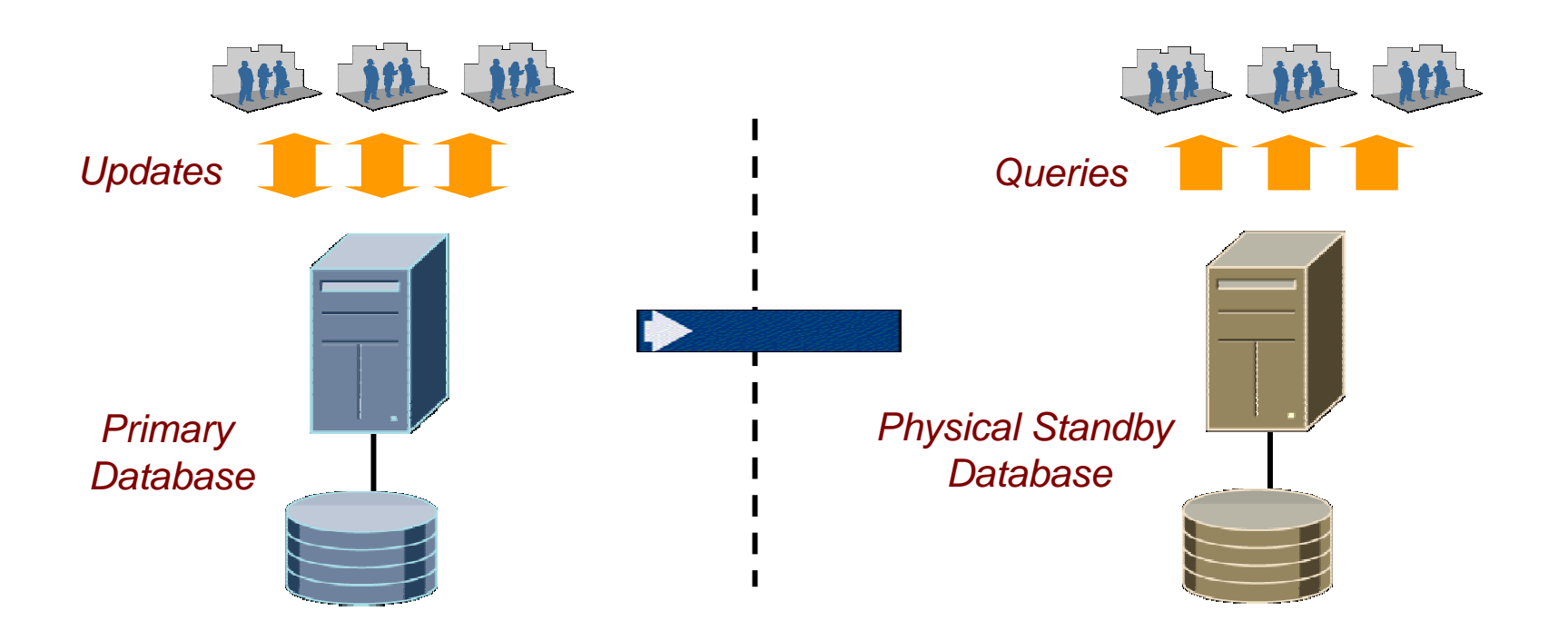

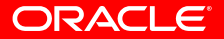

#### Real Application Testing and Data Guard

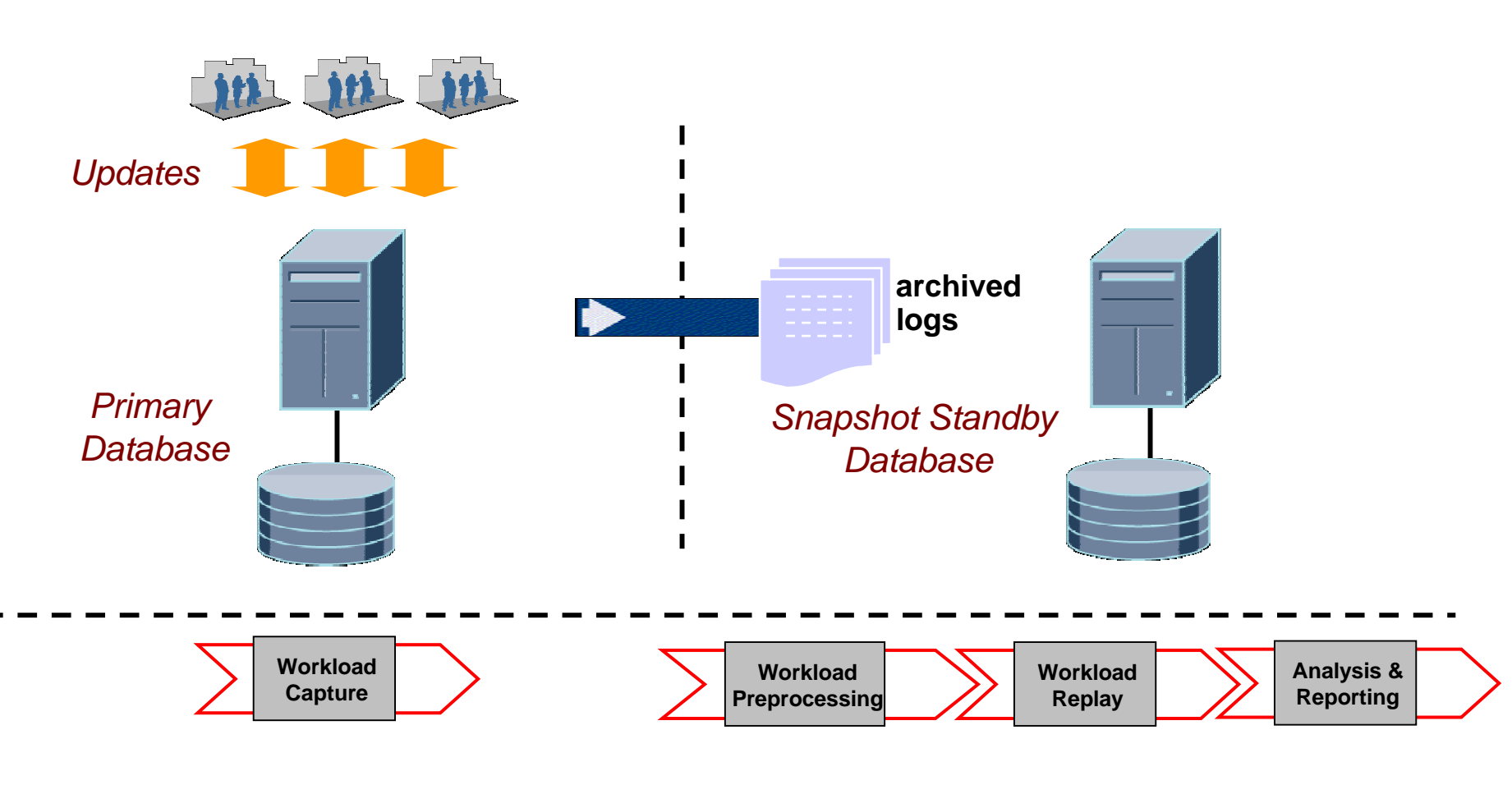

#### Real Application Testing and Data Guard

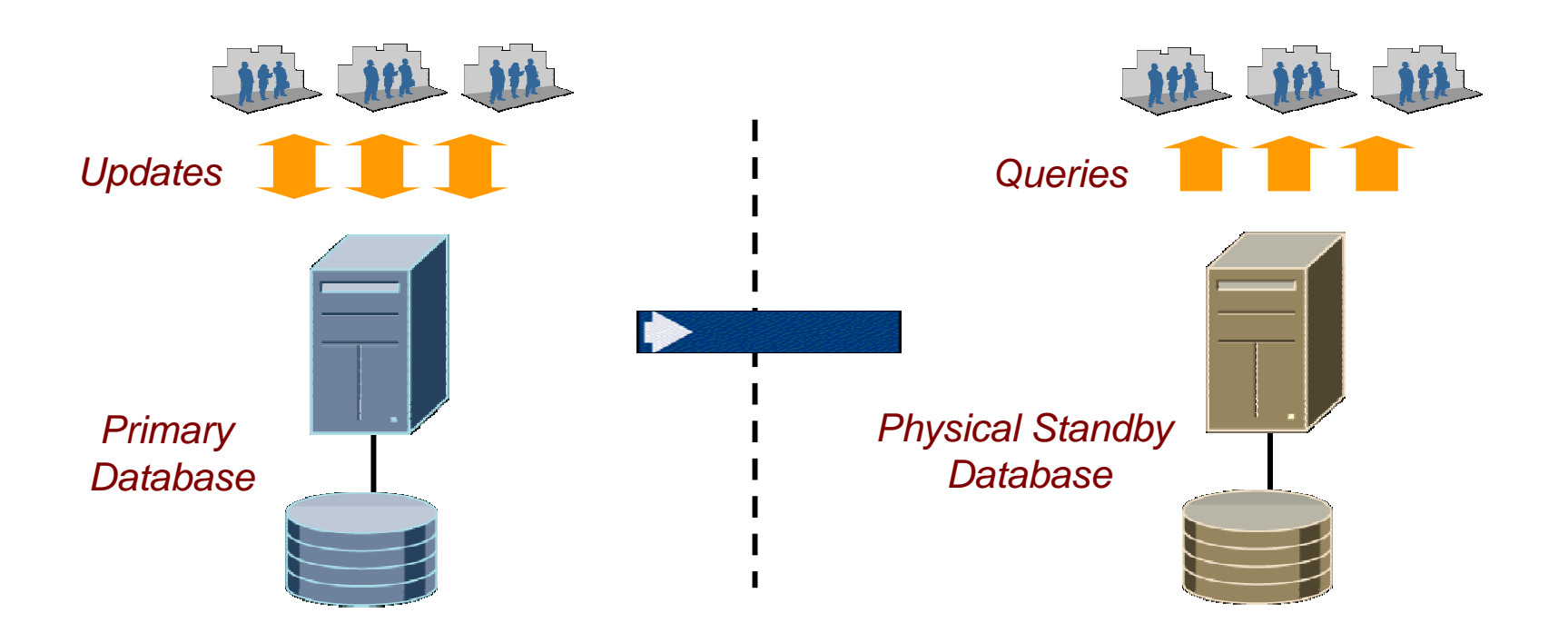

**Introducing Sreekanth Cintala** 

Senior Database Engineer, Dell Inc. And a long time Data Guard user

Dell Inc. slides can be found in S298770\_2.pdf

### Testing

- Everybody performs testing
  - At least they had better be testing!
- Requires time and effort in populating test environments frequently
- Needs extra storage
- Workloads do not mimic production
  - Rarely catch production problems
- Even simple tests like checking a new index can be very time consuming!

### Using Real Application Testing and Data Guard Snapshot Standby

| Production Setup               | Test on Snapshot Standby                               |
|--------------------------------|--------------------------------------------------------|
| Non-ASM storage                | ASM storage                                            |
| No Flash Recovery Area         | Uses Flash Recovery Area                               |
| Flashback Database Not Enabled | Flashback Database Enabled                             |
| Lower O/S Version              | Higher O/S Version                                     |
| Old Hardware (Disks/System)    | New Hardware (Disks/System)                            |
| Simple Indexes                 | Complex/More Indexes                                   |
| Parameters                     | Changed Parameters                                     |
| No Partitioning                | New Partitioning                                       |
| No Compression                 | Compression Enabled                                    |
| 9.2.0.8, 10.2.0.4, 11.1.0.6    | 11.1.0.6+ (Requires that Compatibility is not changed) |

### **Configuring Database Control on the Primary Database**

#### • If necessary

•

[Chicago] emca -config dbcontrol db -repos recreate

STARTED EMCA at Sep 2, 2008 4:16:55 PM EM Configuration Assistant, Version 11.1.0.5.0 Production Copyright (c) 2003, 2005, Oracle. All rights reserved.

Enter the following information:

Enterprise Manager configuration completed successfully FINISHED EMCA at Sep 2, 2008 4:23:32 PM

# **Configuring for Database Replay**

#### Create a capture directory

- [Chicago] pwd
- /scratch/oracle/Replay/
- [Chicago] mkdir Capture
- Setup your workload files and scripts
  - We used the Oracle By Example Scripts for Database Replay
- Startup Database Control if necessary
  - [Chicago] emctl start dbconsole
  - Starting Oracle Enterprise Manager 11g
    - Database Control ..... started.
  - Logs are generated in directory /scratch/OracleHomes/OraHome111/stadu67.us. oracle.com\_Chicago/sysman/log

# Convert Your Physical Standby to a Snapshot Standby

#### Convert before you start your workload generation

```
• Allows you to maintain the same starting point.

DGMGRL> convert database boston to snapshot standby;

Converting database "boston" to a Snapshot Standby

database, please wait...

Database "boston" converted successfully

DGMGRL> show configuration
```

```
Databases:
```

```
chicago - Primary database
boston - Snapshot standby database
```

• • •

 Requires extra Flash Recovery Area space as Flashback logs are not recycled when a Guaranteed Restore Point is in effect

#### **Redo is still being received**

#### • On the Standby database

SQL> select client\_process,process,sequence#,
 status from v\$managed\_standby
 where client\_process='LGWR'
 or process like 'MRP%';

CLIENT\_P PROCESS SEQUENCE# STATUS

LGWR RFS **323** IDLE

1 rows selected.

### **Configure Database Control on the Snapshot Standby**

• Can be done in parallel with the capture [Boston] emca -config dbcontrol db -repos recreate STARTED EMCA at Sep 2, 2008 5:11:25 PM EM Configuration Assistant, Version 11.1.0.5.0 Production Copyright (c) 2003, 2005, Oracle. All rights reserved.

Enter the following information:

• • •

You have specified the following settings

• • •

```
Do you wish to continue? [yes(Y)/no(N)]: Y
INFO: >>>>>> The Database Control URL is
```

https://stadu67.us.oracle.com:5501/em <<<<<<< Enterprise Manager configuration completed successfully FINISHED EMCA at Sep 2, 2008 5:26:34 PM

• Log in to Database Control of your Primary database

https://stadu67.us.oracle.com:1158/em/

| * User Name | sys      |  |
|-------------|----------|--|
| * Password  | •••••    |  |
| Connect As  | SYSDBA 🔽 |  |
|             | (Login)  |  |

Select the "Software and Support" link at the top

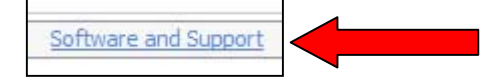

- Under "Real Application Testing"
  - Select "Database Replay"

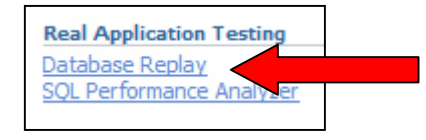

#### On the "Capture Workload task" line

Click the "Go to Task" icon.

| Database Replay                                      |                                                                                                    |               |
|------------------------------------------------------|----------------------------------------------------------------------------------------------------|---------------|
| he Database Replay featu<br>ystem. Replaying a captu | re allows database workload to be captured on one system and replayed later on a d<br>ed workload can be useful to compare two different systems. | ifferent      |
| Task Task Name                                       | Description                                                                                                    | Go to<br>Task |
| 1 Capture Workload                                   | Choose this option to capture workload on this database.                                                                                          |               |
| 2 Preprocess Capture<br>Workload                     | Preprocessing will prepare a captured workload for replay. This must be done<br>once for every captured workload.                                 |               |
| 3 Replay Workload                                    | Choose this option to replay a preprocessed workload on this database.                                                                            |               |

#### Read and acknowledge the prerequisites.

| Capture Workload: Plan Environment                                                                          |  | Acknowledge |  |
|----------------------------------------------------------------------------------------------------|--|-------------|--|
| Database Chicago.us.oracle.com<br>Logged In As SYS                                                          |  |             |  |
| The following property inites about the face proceeding to contain the worldend to evoid extential problems |  | <b>~</b>    |  |
| (i) It is highly recommended to meet and acknowledge each of the following prerequisites.                   |  |             |  |

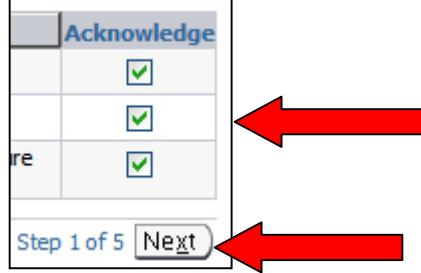

#### ORAC

#### Choose to restart the Primary or not and click next.

| Database Restart Options                                                                                                    |
|----------------------------------------------------------------------------------------------------|
| A database restart prior to a workload capture is normally required to ensure a complete and accurate capture.                                       |
| TIP Not restarting could result in in-flight transactions being captured, which may adversely affect the replay of subsequent captured transactions. |
| O Restart the database prior to the capture. (Recommended)                                                                                           |
| O not restart the database prior to the capture.                                                                                                    |

Show SQL )

Cancel )

( OK )

• Create the directory object for your Replay directory

| Workload Capture Pa |                                                                                                    |  |
|---------------------|----------------------------------------------------------------------------------------------------|--|
| * Capture Name      | CAPTURE-Chicago.us.oracle.com-2008090821                                                            |  |
| * Directory Object  | Select a directory object to hold the captured workload. The selected directory object cannot alrea |  |

• Test the file system if required using the button provided

| * Name | CAPDIR                         |                    |  |
|--------|--------------------------------|--------------------|--|
| *Path  | /scratch/oracle/Replay/Capture | (Test File System) |  |

- Each Workload Capture requires its own directory.
- Click the OK Button

#### Once the directory object is created click 'Next'

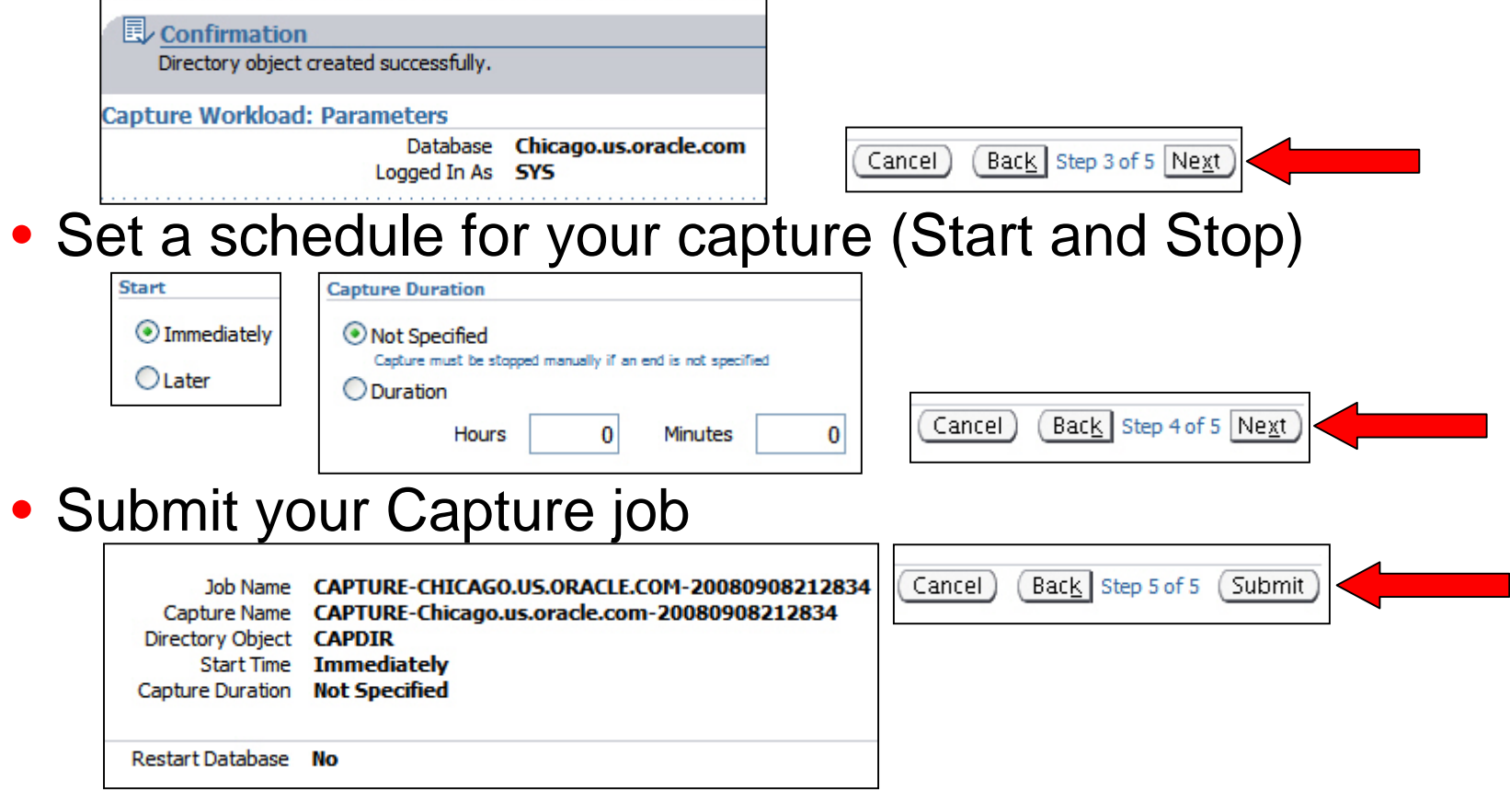

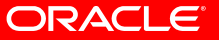

#### Execute your workload

. . .

- In our case we ran a set of programs
   [Chicago] wcr\_demo\_workload.csh
  - [7] + Done wcr\_demo -d 40 -c salmon -t 0.00001 -u 2000 [6] + Done wcr\_demo -d 30 -c orange -t 0.00001 -u 2000 [5] + Done wcr\_demo -c yellow -d 10 -t 0.00001 -u 2000
  - [4] + Done wcr\_demo -u 3000 -t 0.01 -c black
  - [3] + Done wcr\_demo -u 3000 -t 0.01 -c blue
  - [2] + Done wcr\_demo -u 3000 -t 0.01 -c green
  - [1] + Done wcr\_demo -u 3000 -t 0.01 -c red

#### • When the programs complete

• Stop the capture

| Status                   | In Progress (Stop Capture)                   |
|--------------------------|----------------------------------------------|
| Name                     | CAPTURE-Chicago.us.oracle.com-20080908212834 |
| Directory Object         | CAPDIR (i)                                   |
| Database Name            | CHICAGO                                      |
| Capture Database Version | 11.1.0.6.0                                   |
| DBID                     | 1271072993                                   |
| Capture Error Code       | None                                         |
| Capture Error Message    | None                                         |

Export the AWR data

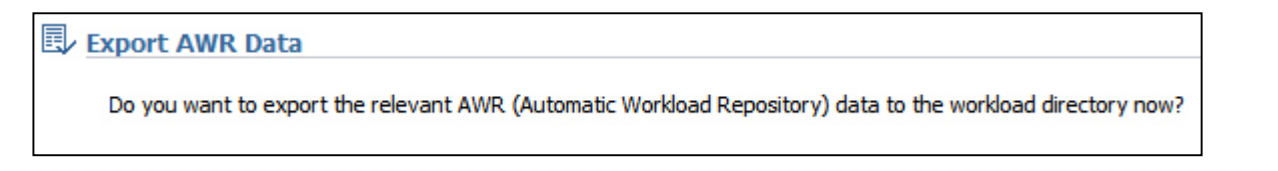

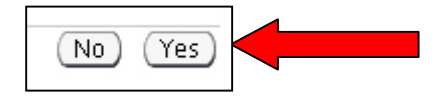

#### **Workload Profile**

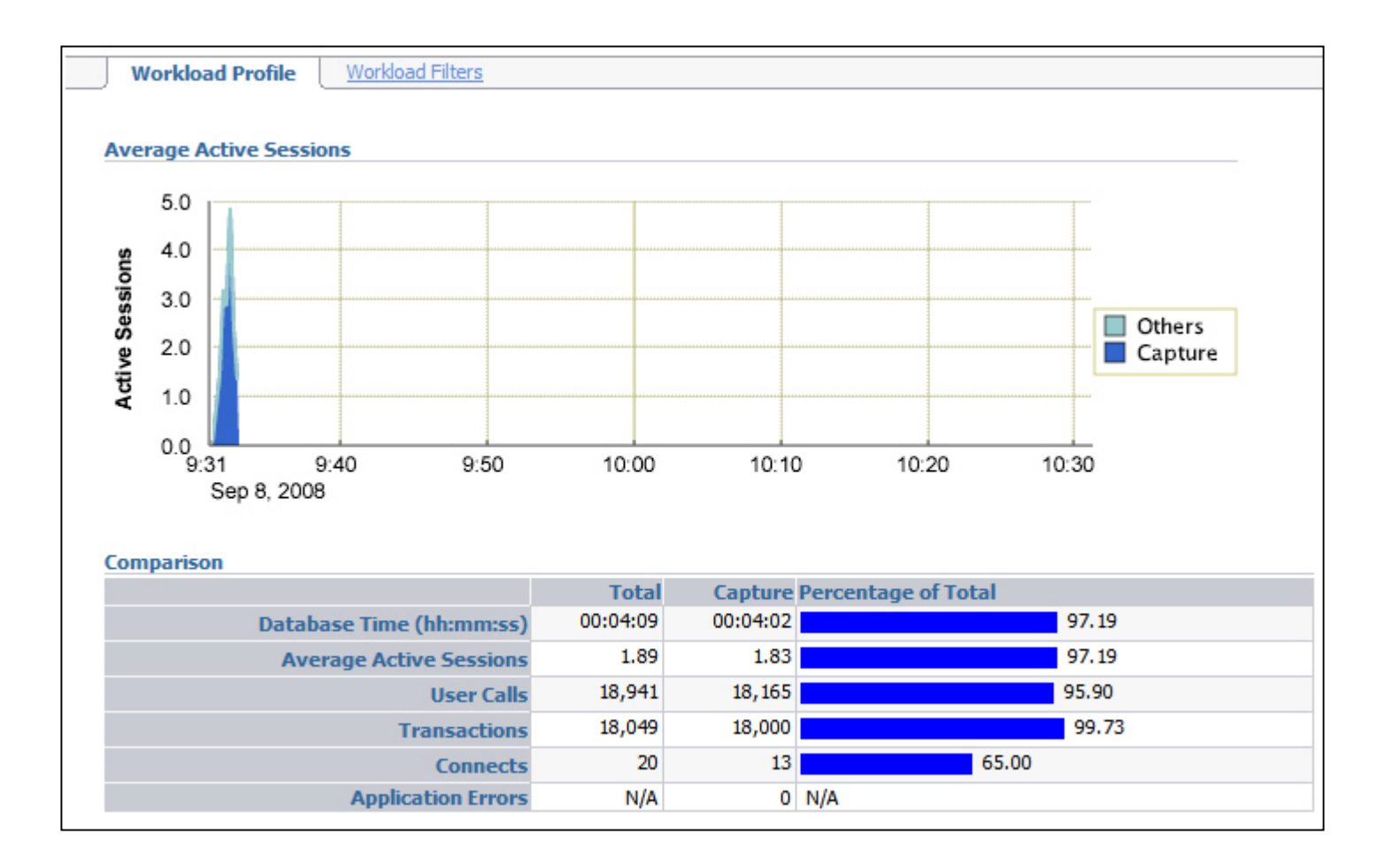

### **Processing the Captured Workload**

- Copy the captured workload files to the standby.
  - Unless you want to process the workload on the Primary
- Log in to Database Control of your Standby database
  - https://stadu67.us.oracle.com:5501/em/
- Navigate to the Database Replay page and select the Preprocess Captured Workload task

| Database Replay            |                                           |                                                                                                    |               |
|----------------------------|-------------------------------------------|----------------------------------------------------------------------------------------------------|---------------|
| The Databas<br>system. Rep | e Replay feature a<br>laying a captured w | llows database workload to be captured on one system and replayed later on a different systems.                   | erent         |
| Task Task                  | Name                                      | Description                                                                                                    | Go to<br>Task |
| 1 Captu                    | ure Workload                              | Choose this option to capture workload on this database.                                                          |               |
| 2 Prepro<br>Workl          | ocess Captured<br>oad                     | Preprocessing will prepare a captured workload for replay. This must be done<br>once for every captured workload. |               |
| 3 Repla                    | y Workload                                | Choose this option to replay a preprocessed workload on this database.                                            |               |

### **Processing the Captured Workload**

 On the next pages, create the Capture directory object to point to the copied Capture files

| Select a directory object | that contains a captured | workload.                                    |
|---------------------------|--------------------------|----------------------------------------------|
| * Directory Object        | CAPDIR                   | Create Directory Object                      |
| Capture Summary           |                          |                                              |
|                           | Name                     | CAPTURE-Chicago.us.oracle.com-20080908212834 |
|                           | Status                   | Completed                                    |
|                           | Directory Object         | CAPDIR 🗇                                     |
|                           | Database Name            | CHICAGO                                      |
| Ca                        | pture Database Version   | 11.1.0.6.0                                   |
|                           | DBID                     | 1271072993                                   |
|                           | Capture Error Code       | 0                                            |
|                           | Capture Error Message    | None                                         |

Click the 'PreProcess Workload" button.

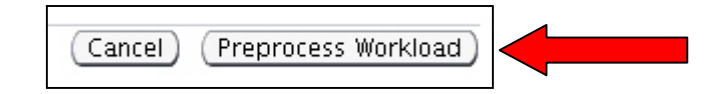

### **Processing the Captured Workload**

#### Configure the job

- Verify the Replay Version and click the Next button.
- Set the Schedule and click Next

| Start                                          |                               |
|------------------------------------------------|-------------------------------|
| <ul> <li>Immediately</li> <li>Later</li> </ul> | Cancel) Back Step 2 of 3 Next |

#### • Submit the Job

| Job Name<br>Database          | PREPROCESS-BOSTON.US.ORACLE.COM-20080908214732<br>Boston.us.oracle.com |
|-------------------------------|------------------------------------------------------------------------|
| Preprocessed Database Version | 11.1.0.6                                                               |
| Directory Object              | CAPDIR                                                                 |
| Capture Name                  | CAPTURE-Chicago.us.oracle.com-20080908212834                           |
| Captured Data Size (MB)       | 3.93                                                                   |
| Start Time                    | Immediately                                                            |

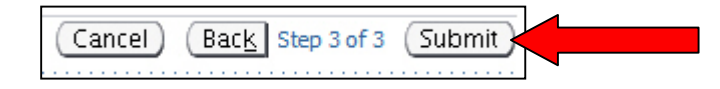

Step 1 of 3 Next

Cancel)

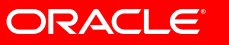

### **Replaying the Workload**

- Run the Replay once without any changes first
  - To obtain your baseline set of metrics
- Then make runs of the Replay with your changes.
- Compare the results of the various runs
- We will run the baseline first and then several indexes to the Snapshot standby to change the workload execution statistics.

### **Setting the Stage**

 Create a guaranteed restore point in the snapshot standby and restart the standby.

- SQL> create restore point **beforereplay** guarantee flashback database;
- SQL> shutdown immediate
- SQL> startup
- Allows for multiple replays with the same starting point.
- A Guaranteed Restore Point will require more Flash Recovery Area space as the Flashback logs are not recycled when a GRP is in effect.
- This applies to standard Snapshot standby database as well since they also have their own GRP.

### **Replaying the Workload**

• Navigate to the Database Replay page and select the Replay Workload task and Click the "Go to Task" icon.

| Data            | base Replay                                       |                                                                                                    |               |
|-----------------|---------------------------------------------------|----------------------------------------------------------------------------------------------------|---------------|
| The D<br>syster | atabase Replay feature<br>m. Replaying a captured | allows database workload to be captured on one system and replayed later on a diff<br>workload can be useful to compare two different systems. | erent         |
| Task            | c Task Name                                       | Description                                                                                                    | Go to<br>Task |
| 1               | Capture Workload                                  | Choose this option to capture workload on this database.                                                                                       |               |
| 2               | Preprocess Captured<br>Workload                   | Preprocessing will prepare a captured workload for replay. This must be done<br>once for every captured workload.                              |               |
| 3               | Replay Workload                                   | Choose this option to replay a preprocessed workload on this database.                                                                         |               |

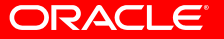

# **Configure for Replay**

- Create a directory object to point to the capture files.
- Click the 'Set Up Replay' button
- Ensure the Prerequisites have been met
  - Restore Database Requirement
    - We are using a Snapshot Standby and Flashback Database so we do not need to restore the database
  - Resolve References to External Systems
- Click the 'Continue' button

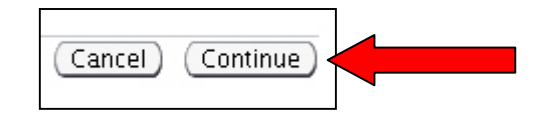

Set Up Replay

Cancel
## **Determine how many Clients you need**

- Replay Client is a multithreaded program called 'wrc'
- When run with the 'mode=calibrate' option it will tell you the minimum number of clients to run so that it can start the appropriate number of 'user' threads.

[Boston] wrc mode=calibrate REPLAYDIR=/scratch/oracle/Replay/Capture

Workload Replay Client: Release 11.1.0.6.0 - Production Copyright (c) 1982, 2007, Oracle. All rights reserved.

Report for Workload in: /scratch/oracle/Replay/Capture

Recommendation: Consider using at least 1 clients divided among 1 CPU(s).

Workload Characteristics:

- max concurrency: 7 sessions
- total number of sessions: 11

## **Configuring Replay**

- Choose your Replay options
- Start up the clients

[Chicago] wrc REPLAYDIR=/path USERID=xxx PASSWORD=xxx

• When Replay sees the clients you can continue

|                               | Replay Workload: Wait for Client Connections                                                       |                                                          |  |  |  |  |  |  |  |
|-------------------------------|----------------------------------------------------------------------------------------------------|----------------------------------------------------------|--|--|--|--|--|--|--|
| Database Boston.us.oracle.com |                                                                                                    |                                                          |  |  |  |  |  |  |  |
|                               | Capture Name                                                                                       | CAPTURE-Chicago.us.oracle.com-20080908212834             |  |  |  |  |  |  |  |
|                               | Logged In As                                                                                       | SYS                                                      |  |  |  |  |  |  |  |
|                               | The database is waiting for connection                                                             | s from the Replay Clients. Start the Replay Clients now. |  |  |  |  |  |  |  |
|                               | When all the Replay Clients have connected, proceed to the next step to continue the replay setup. |                                                          |  |  |  |  |  |  |  |

| Client Connections |               |
|--------------------|---------------|
| SID Host           | OS Process ID |
| 95 stadu67         | 8569          |
|                    |               |

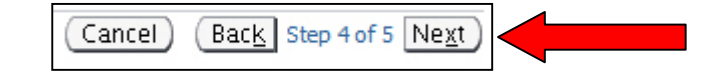

## **Running the Replay**

### Click the 'Submit' button to start the replay

DatabaseBoston.us.oracle.comCapture NameCAPTURE-Chicago.us.oracle.com-20080908212834Replay NameREPLAY-Boston.us.oracle.com-20080909213221Directory ObjectCAPDIRConnected Replay Clients1

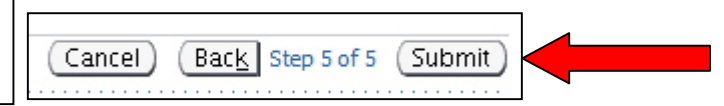

### And wait until it is completed

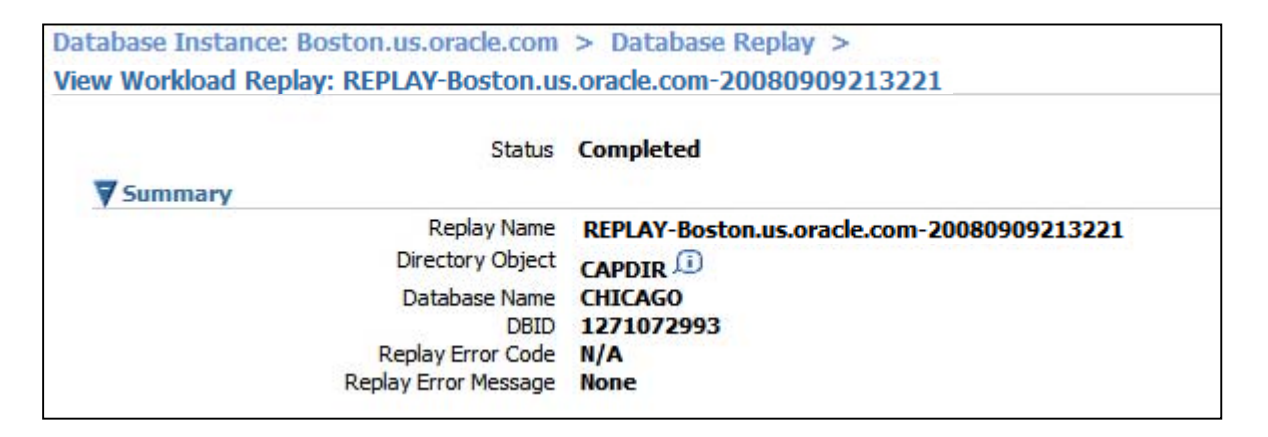

## **Replay Complete**

### Baseline run

Create and save the Workload Report

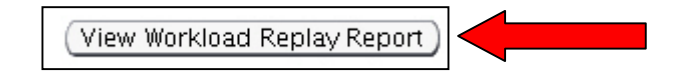

• Create and save the AWR report

| Workload Profile | Connection Mappings | Replay Parameters | Report |  |
|------------------|---------------------|-------------------|--------|--|
|                  |                     |                   |        |  |

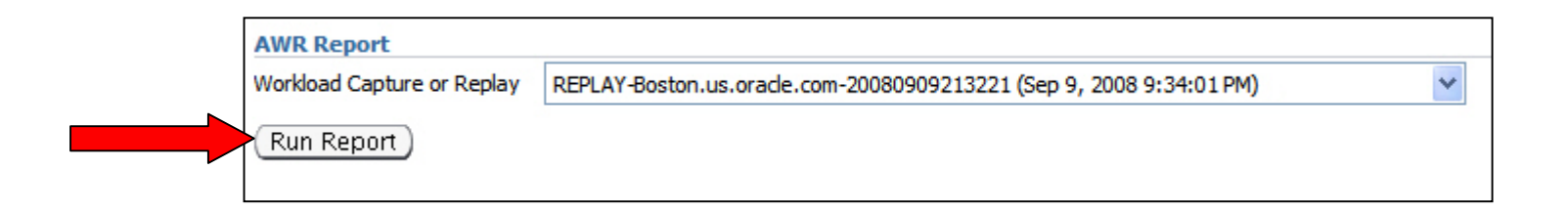

## **Rewind the Snapshot Standby**

### Flashback the Snapshot standby to the restore point

- SQL> shutdown immediate
- SQL> startup mount
- SQL> flashback database to restore point beforereplay;
- SQL> alter database open resetlogs;
- SQL> shutdown immediate
- SQL> startup
- The second restart is not technically necessary
  - It is to ensure that we start with the database in the same state as the Baseline run.

## Prepare for the next test and Replay the Workload

### We'll set up some new indexes.

- SQL> create index wcr\_grid\_xcoor\_ycoor on wcr\_grid(xcoor, ycoor);
- SQL> create index wcr\_grid\_pixid\_xcoor\_ycoor on wcr\_grid(pixid,xcoor, ycoor);
- SQL> create index wcr\_grid\_pixid\_xcoor on wcr\_grid(pixid, xcoor);
- SQL> create index wcr\_grid\_pixid\_ycoor on wcr\_grid(pixid, ycoor);
- SQL> create index wcr\_grid\_pixid\_xcoor\_color on wcr\_grid(pixid, xcoor, color);
- SQL> create index wcr\_grid\_pixid\_ycoor\_color on wcr\_grid(pixid, ycoor, color);
- SQL> create index wcr\_grid\_pixid\_color on wcr\_grid(pixid, color);
- SQL> create index wcr\_grid\_xcoor\_color on wcr\_grid(xcoor, color);
- SQL> create index wcr\_grid\_ycoor\_color on wcr\_grid(ycoor, color);
- Re-run the entire Replay and compare the results.
  - Same steps as with the Baseline run.

## **Replay Complete**

### New Indexes run

Create and save the Workload Report

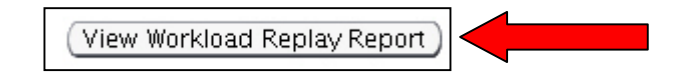

• Create and save the AWR report

| Workload Profile               | Connection Mappings          | Replay Parameters       | Report               |                       |     |
|--------------------------------|------------------------------|-------------------------|----------------------|-----------------------|-----|
| AWR Re<br>Workload C<br>Run Re | port<br>Capture or Replay RE | PLAY-Boston.us.orade.co | m-20080916095210 (Se | p 16, 2008 9:54:42 AM | ) 💌 |

## **Generate the Differences Report**

### Create the AWR Differences Report

 AWR Compare Period Report

 First Workload Capture or Replay

 Second Workload Capture or Replay

 REPLAY-Boston.us.oracle.com-20080909213221 (Sep 9, 2008 9:34:01 PM)

 REPLAY-Boston.us.oracle.com-20080916095210 (Sep 16, 2008 9:54:42 AM)

 Run Report

### Requires an Import of the Baseline run AWR data

| Import AWR Data                                                        |                                                             |                           |
|------------------------------------------------------------------------|-------------------------------------------------------------|---------------------------|
| The selected report requires AWR (Automatic Wo<br>import is completed. | orkload Repository)                                         |                           |
| Do you want to import the relevant AWR data no                         | ow? No Yes                                                  |                           |
| Select Schema                                                          |                                                             | ]                         |
| The AWR data import requires a valid schema in the curre               | ent database to be used as a staging area. Select a schema. |                           |
| <b></b> Schema SCOTT                                                   | <i>«</i>                                                    | <b>_</b>                  |
| Remove AWR data i                                                      | in the staging schema before import                         | (Cancel) (Import AWR Data |
|                                                                        |                                                             | 11                        |

## Importing the AWR Data

### Wait for the job to complete

|             | Confirmation                                                                                         |
|-------------|----------------------------------------------------------------------------------------------------|
|             | Job 'IMPORT-AWR-20080916100122' to import the AWR data has been submitted to the database scheduler. |
|             | View Job                                                                                             |
| <b>/iev</b> | w Workload Replay: REPLAY-Boston.us.oracle.com-20080916095210                                        |

And then execute the run again

| AWR Compare Period Report         |                                                                      |   |
|-----------------------------------|----------------------------------------------------------------------|---|
| First Workload Capture or Replay  | REPLAY-Boston.us.orade.com-20080909213221 (Sep 9, 2008 9:34:01 PM)   | * |
| Second Workload Capture or Replay | REPLAY-Boston.us.oracle.com-20080916095210 (Sep 16, 2008 9:54:42 AM) | * |
| Run Report                        |                                                                      |   |

### • And save the report

| Snapshot<br>Set | DB<br>Name | DB Id      | Instance | lnst<br>num | Release    | Cluster | Host    | Std<br>Block<br>Size |
|-----------------|------------|------------|----------|-------------|------------|---------|---------|----------------------|
| First (1st)     | CHICAGO    | 1238430947 | Boston   | 1           | 11.1.0.6.0 | NO      | stadu67 | 8192                 |
| Second (2nd)    | CHICAGO    | 1271072993 | Boston   | 1           | 11.1.0.6.0 | NO      | stadu67 | 8192                 |

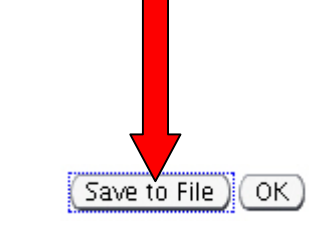

## **Comparing the Run times**

### Baseline Run

| Detailed Comparison |          |            |                    |
|---------------------|----------|------------|--------------------|
|                     | Capture  | Replay Per | centage of Capture |
| Duration (hh:mm:ss) | 00:02:12 | 00:01:50   | 83.33              |

New Indexes Run

| ▼Detailed Comparison   |          |          |                       |  |  |  |  |
|------------------------|----------|----------|-----------------------|--|--|--|--|
|                        | Capture  | Replay   | Percentage of Capture |  |  |  |  |
| Duration<br>(hh:mm:ss) | 00:02:12 | 00:01:51 | 84.09                 |  |  |  |  |

- Small workload but not much difference?
  - Well, let's look a little closer.

## **AWR Baseline versus New Indexes**

|                    | 1s     | t per sec | 2nd per sec | %Diff        | 1st per txn | 2nd per txn | %Diff    |
|--------------------|--------|-----------|-------------|--------------|-------------|-------------|----------|
| DB time:           |        | 0.37      | 0.47        | 27.03        | 0.00        | 0.00        | 0.00     |
| CPU time:          |        | 0.09      | 0.12        | 33.33        | 0.00        | 0.00        | 0.00     |
| Redo size:         |        | 96,734.05 | 428,951.01  | 343.43       | 575.43      | 2,560.61    | 344.99   |
| Logical reads:     |        | 838.48    | 3,399.52    | 305.44       | 4.99        | 20.29       | 306.61   |
| Block changes:     |        | 695.45    | 3,692.27    | 430.92       | 4.14        | 22.04       | 432.37   |
| Physical reads:    |        | 7.76      | 21.77       | 180.54       | 0.05        | 0.13        | 160.00   |
| Physical writes:   |        | 0.28      | 2.64        | 842.86       | 0.00        | 0.02        | 100.00   |
| User calls:        |        | 174.09    | 174.42      | 0.19         | 1.04        | 1.04        | 0.00     |
| Parses:            |        | 17.98     | 13.27       | -26.20       | 0.11        | 0.08        | -27.27   |
| Hard parses:       |        | 1.20      | 0.73        | -39.17       | 0.01        | 0.00        | -100.00  |
| Sorts:             |        | 10.25     | 843.54      | 8,129.66     | 0.06        | 5.04        | 8,300.00 |
| Logons:            |        | 0.20      | 0.19        | -5.00        | 0.00        | 0.00        | 0.00     |
| Executes:          |        | 197.68    | 190.96      | -3.40        | 1.18        | 1.14        | -3.39    |
| Transactions:      |        | 168.11    | 167.52      | 167.52 -0.35 |             |             |          |
|                    |        |           |             |              | 1st         | 2nd         | Diff     |
| % Blocks change    | d pe   | r Read:   |             |              | 82.94       | 108.61      | 25.67    |
| Recursive Call %:  |        |           |             |              | 76.90       | 73.37       | -3.53    |
| Rollback per trans | actio  | on %:     |             |              | 0.04        | 0.04        | 0.00     |
| Rows per Sort:     |        |           |             |              | 42.56       | 2.03        | -40.53   |
| Avg DB time per 0  | Call ( | sec):     |             |              | 0.00        | 0.00        | 0.00     |

## **Production is still Protected RPO Unaffected**

- While the standby was open Read Write in Snapshot mode the Primary was still shipping the redo
  - SQL> select client\_process,process,sequence#, status
     from v\$managed\_standby
     where client\_process='LGWR'
     or process like 'MRP%';
    - CLIENT\_P PROCESS SEQUENCE# STATUS
    - LGWR RFS **351** WRITING
- At the beginning Production and Standby databases were at Sequence number 321

## **Converting back to Physical Standby**

### • Drop the Replay restore point

SQL> drop restore point **beforereplay**;

## • Convert the Snapshot to a Physical standby database

DGMGRL> convert database boston to physical standby; Converting database "boston" to a Physical Standby database, please wait...

• • •

Database "boston" converted successfully

## **Automatic Resynchronization**

- Redo Apply begins applying the redo that came in while it was in Snapshot standby mode.
- The Primary continues to send the current redo.

```
SQL> select client_process,process,sequence#,status
  from v$managed_standby
  where client_process='LGWR'
```

```
or process like 'MRP%';
```

| CLIENT_P | PROCESS | SEQUENCE# | STATUS       |
|----------|---------|-----------|--------------|
|          |         |           |              |
| N/A      | MRP0    | 325       | APPLYING_LOG |
| LGWR     | RFS     | 353       | IDLE         |

## But my Production is still on 10.2!

• Everything we've talked about so far has been 11.1

- Test on a standby with upgraded ASM and CRS?
  - No changes to the standby. Run Replay as before.
- Test on a release higher than 11.1?
  - Upgrade the Snapshot standby to a higher release.
  - Requires that you keep COMPATIBILITY at the lower level.
- But what about 10.2?
  - Can I capture a workload on my 10.2 Production database?
    - Yes!
  - And Replay it on my Physical Standby?
  - Yes!
    - Provided that the standby is at 11.1 or higher.
      - It just requires a little more effort.
      - But the results will be worth it!

## Using the Capture feature on 10.2

- Follow Metalink note 560977.1
  - "Real Application Testing Now Available for Earlier Releases"
    - Enables Capture on 10.2
- Convert your physical standby to Read Write
  - More details on the next slide
- Run and Capture your workload on the Primary
- Move the Capture files and Process them.

## Configuring a Read Write Standby Oracle Database 10g

- Multiple steps
  - Refer to the Data Guard Concepts and Administration manual, section "12.6 Using a Physical Standby Database for Read/Write Testing and Reporting"
- Manual solution available to maintain RPO.
  - Since Redo is not shipped during this period you can create an Archive Log Repository.
  - Note <u>434164.1</u> Data Guard Redo Log Repository Example

# Converting to a Read Write Standby Oracle Database 10g

## 10.2 – Basic Steps Required (See 12.6 of the manual!) Standby

SQL> alter database recover managed standby database cancel; SQL> create restore point myrw guarantee flashback database;

Primary

- SQL> alter system archive log current;
- SQL> alter system set log\_archive\_dest\_state\_2=defer;

Standby

- SQL> alter database activate standby database;
- SQL> shutdown immediate
- SQL> startup mount;
- SQL> alter database set standby database to maximize performance;
- SQL> alter system set log\_archive\_dest\_state\_2=defer;
- SQL> alter database open;

## **Performing the Database Replay**

- Upgrade your Read Write Standby to 11.1
  - Leaving COMPATIBILITY at 10.2
- Reconfigure Database Control as before.
- Create your 'beforereplay' Restore Point.
- Run your Replay
- Analyze the results.
- Flashback to your 'beforereplay' restore point
- Rerun the Replay as required.
- Convert your standby back to a Physical standby.
  - Requires you mount the standby back in the 10.2 home after it is converted back into a physical standby.

## **Converting back to Physical Standby Oracle Database 10g**

### 10.2 – Steps Required

### Standby

SQL> shutdown immediate

SQL> startup mount;

- SQL> drop restore point beforereplay;
- SQL> flashback database to restore point myrw;
- SQL> alter database convert to physical standby;
- SQL> shutdown immediate
- SQL> startup mount;
- SQL> recover managed standby database

using current logfile disconnect;

### Primary

SQL> alter system set log\_archive\_dest\_state\_2=enable;

## Conclusion

## Real Application Testing

- Provides an easy method to test your workloads against various changes in your environment without impacting the Primary database
- Data Guard Snapshot Standby database
  - Allows you to replay those workloads with the changes without extra databases and extra storage while maintaining your data protection all at the same time!
- Beat up your standby, not your Production!

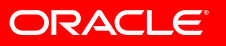

## **Oracle Data Guard**

• It can take a beating and come back for more!

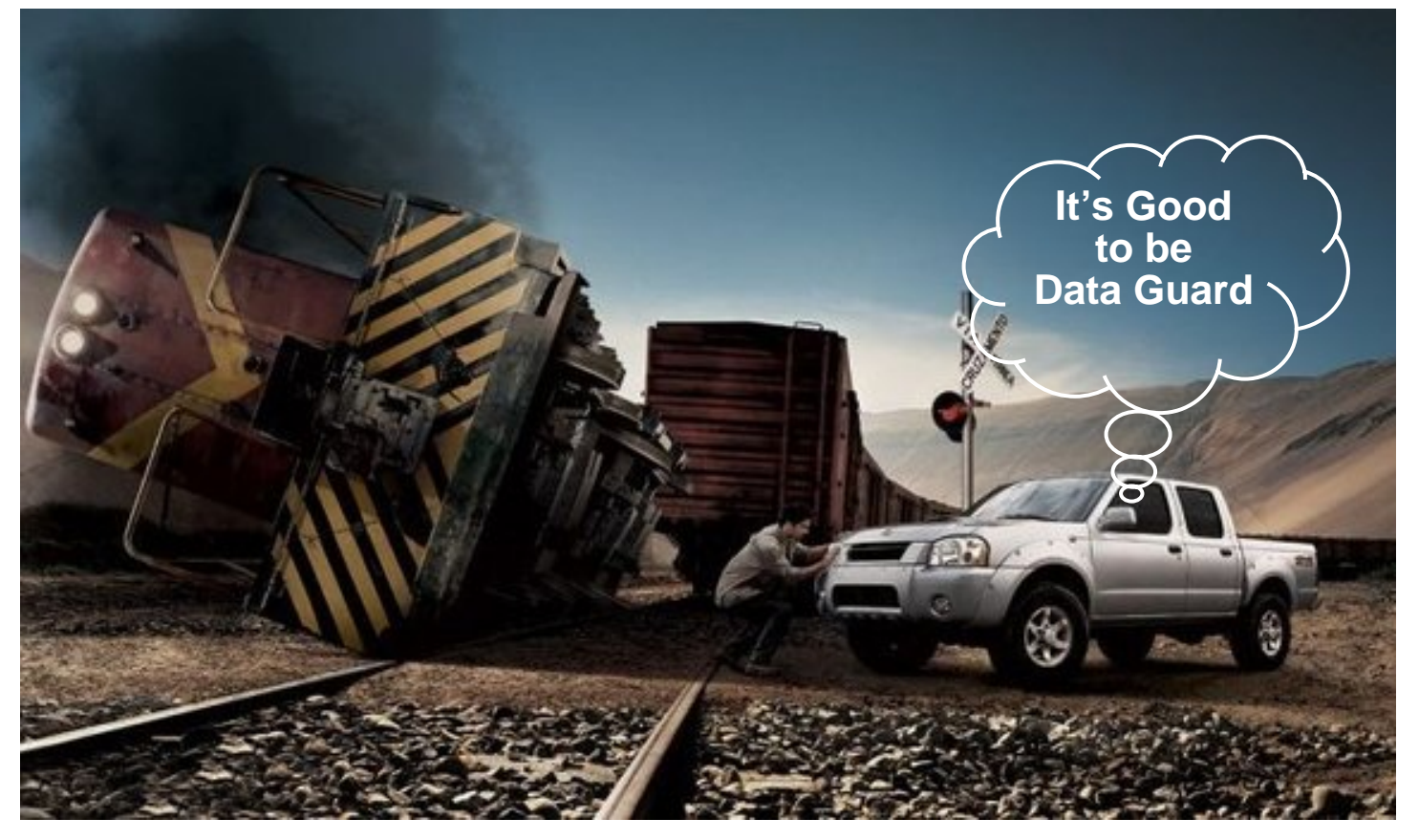

## HA Sessions, Labs, Demos From Oracle Development

### Mon, Sep 22

• 2:30 pm - Database 11*g*: Next-Gen HA, Moscone South 103

### <u>Tue, Sep 23</u>

- 9:00 am Active-Active Data Centers, Moscone South 103
- 11:30 am Sharding with Oracle, Moscone South 302
- 11:30 am HA with Oracle VM, Moscone West 3024
- 1:00 pm Active Data Guard, Moscone South 104

### Wed, Sep 24

- 9:00 am Fusion Middleware Grid HA, Marriott Nob Hill AB
- 11:30 am RMAN Best Practices, Moscone South 103
- 5:00 pm Data Guard & Real Application Testing, Moscone 102
- 5:00 pm EM in Secure MAA, Moscone West 2001

### Wed, Sep 24 (contd.)

• 5:00 pm - E-Business Suite HA, Moscone West 2002/04

### <u>Thu, Sep 25</u>

- 9:00 am Oracle Secure Backup, Moscone South 102
- 10:30 am Streams Replication, Moscone South 102
- 12:00 pm Rolling Database Upgrades, Moscone South 103
- 1:30 pm Streams Performance, Moscone South 102
- 3:00 pm Oracle Grid Computing, Moscone South 303
- 3:00 pm E-Business Suite R12 MAA, Moscone West 2007
- 3:00 pm Siebel MAA, Moscone South 308
- 3:00 pm Fusion SOA HA & Scalability, Marriott Salon 14/15

### Hands On Labs - Thu, Sep 25

 10:30 - 11:30 am, 12:00 - 1:00 pm - Active Data Guard, Marriott Golden Gate A3

### DEMOgrounds, Mon-Thu

 Active Data Guard, Streams, Oracle Secure Backup, RMAN/Flashback, MAA

## **For More Information**

## search.oracle.com

Maximum Availability Architecture

or oracle.com

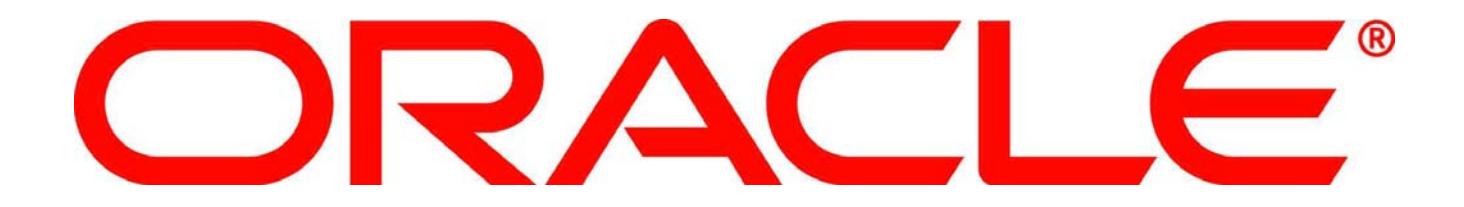

## Appendix

- Snapshot Standby Reference
- Flash Recovery Area Reference
- Flashback Database Reference

## **Snapshot Standby Reference**

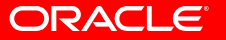

## What is a Snapshot Standby?

- An exact Read Write copy of the Primary database
- Preserves zero data loss
  - Continuous redo transport while open read-write
- Truly leverages your standby database and DR hardware for multiple purposes
- Similar to storage snapshots
  - But it provides DR at the same time
  - And uses a single copy of the storage

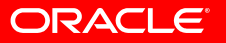

## **Flash Recovery Area Reference**

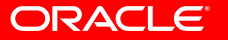

## **The Flash Recovery Area**

- Centralized disk location for all recovery files.
- Ensures that the database is completely recoverable by using files stored in the recovery area
  - Archived redo logs
  - Flashback logs
  - Control file autobackups
  - Backup pieces
  - Full backup copy of Production
  - And, If the disks are fast then you can also keep copies of the:
    - Current control file
    - Online redo logs

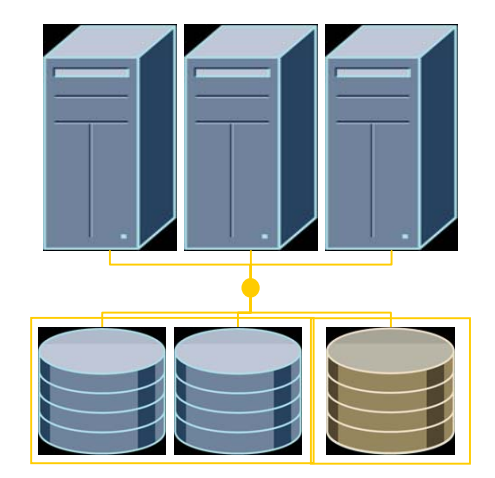

## Flash Recovery Area and Data Guard?

• Simplifies the management of archived redo log files

- You don't have to worry about cleaning up log files that are no longer necessary to your standby databases.
- Required for Flashback Database
  - Which can be used for many things with Data Guard.

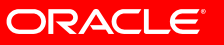

## **Enabling the Flash Recovery Area**

- Set DB\_RECOVERY\_FILE\_DEST\_SIZE parameter
  - Specifies the maximum total bytes to be used.
  - How big?
    - Total size of archive logs between backups multiplied by 2.
    - Amount of Redo generated during Flashback Retention period.
    - Typical size of your incremental backups.
      - Incremental backup size is very dependent on workload.
  - All of the above AND an on-disk backup?
    - Add in the size of the database minus the temp files.
- Set DB\_RECOVERY\_FILE\_DEST parameter
  - Location of the flash recovery area.
    - Can be a directory, file system, or an ASM disk group.
      - It cannot be a raw file system.

## What about my old archiving?

Change it to use the Flash Recovery Area

```
LOG_ARCHIVE_DEST_1 =
  'LOCATION = /disk2/archive
  VALID_FOR=(ALL_LOGFILES,ALL_ROLES)`
```

То

LOG\_ARCHIVE\_DEST\_1 =
 'LOCATION=USE\_DB\_RECOVERY\_FILE\_DEST
 VALID\_FOR=(ALL\_LOGFILES,ALL\_ROLES)`

## **Automate Archive Log Management**

- Move backups to a Physical standby database
- Use RMAN to setup the Archive log retention policy
  - Primary database retention policy
     CONFIGURE ARCHIVELOG DELETION POLICY TO
     [APPLIED ON | SHIPPED TO] ALL STANDBY;
  - On the Physical Standby where the backups are being done. CONFIGURE ARCHIVELOG DELETION POLICY TO NONE;
  - On all other standby databases CONFIGURE ARCHIVELOG DELETION POLICY TO APPLIED ON STANDBY;
- After Switchover or Failover, re-execute the proper configure commands again as appropriate

# Maintaining Protection (RPO) in 10.2 while in Read Write mode

- Create an Archive Log Repository (ALR)
  - Note <u>434164.1</u> Data Guard Redo Log Repository Example
  - Redo is shipped to reduce RPO in case of a disaster at Production
- Put the Archive Log Repository in place before you begin the Snapshot process.
- When the Physical standby has been returned
  - Use these logs to catch it up with the Primary
  - Or use an incremental backup of the Primary
- This is not required in Oracle Database 11g

## **Flashback Database Reference**

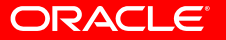
## **Flashback Database**

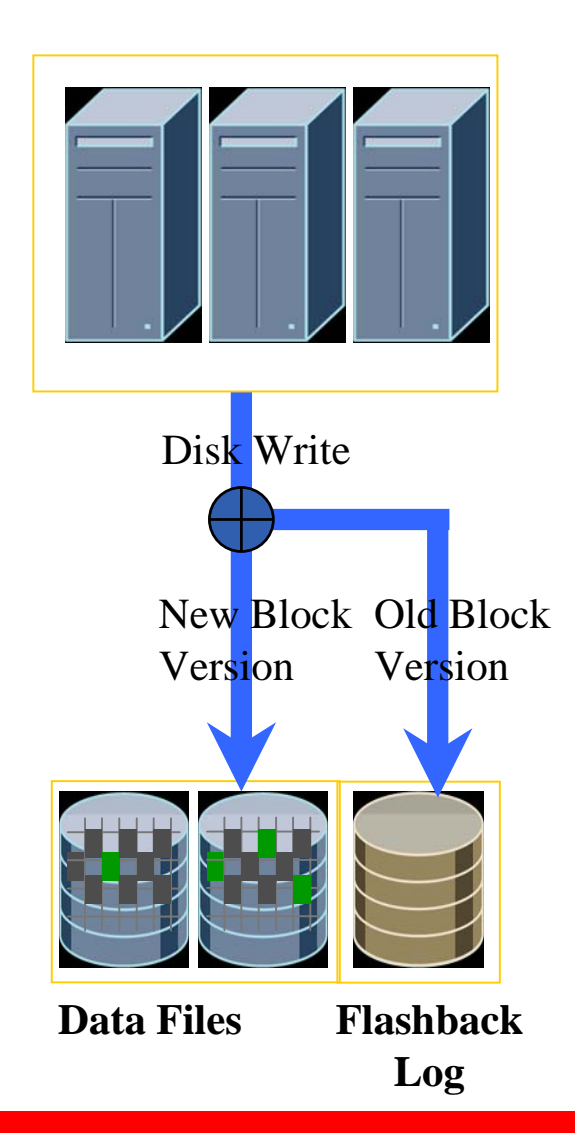

- A strategy for point in time recovery
- Flashback Log captures old versions of changed blocks
  - A continuous backup
  - Replay log to restore DB to time
  - Restores just <u>changed</u> blocks

#### "Rewind" button for the Database

## Why use Flashback Database?

- Easy correction of User errors without impacting production or having the standby lag behind.
  - Rewind the standby to fix user errors
  - Failovers can happen without affecting RTO
- Enables a failed Primary to become a standby after a failover without re-copying all the files.
- Required for Snapshot standby
  - Opening your Physical standby for read and write
  - Without it this talk would be meaningless
- See Note 565535.1 Flashback Database Best Practices & Performance

# **Enabling Flashback Database**

 Configure Flashback parameters on both your Primary and Physical standby databases

DB\_FLASHBACK\_RETENTION\_TARGET

- On the Primary
  - SQL> SHUTDOWN IMMEDIATE
  - SQL> STARTUP MOUNT
  - SQL> ALTER DATABASE FLASHBACK ON;
  - SQL> ALTER DATABASE OPEN;

• On the Standby

SQL> ALTER DATABASE FLASHBACK ON;

- Physical standby databases are usually mounted anyway
- Cancel Managed Recovery before enabling Flashback Database.
- If you were using Active Data Guard follow the same procedure as the Primary Database and restart the apply after the standby database is open again.

# **Monitoring Flashback Database**

- - SQL> SELECT \* FROM v\$flashback\_database\_log;
- Adjust Flash Recovery Area disk quota
  - SQL> SELECT estimated\_flashback\_size
    - 2 FROM v\$flashback\_database\_log;
- Monitor logging in the Flashback logs

SQL> SELECT \* FROM v\$flashback\_database\_stat;

#### ORACLE

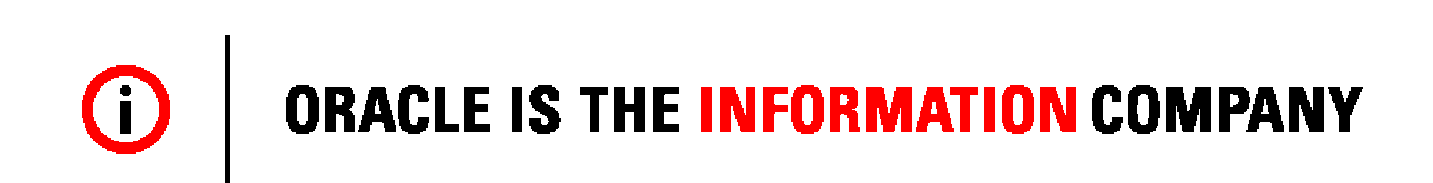